## Welcome to IMMI!

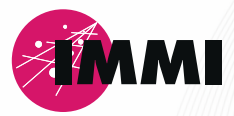

Dear IMMI-User,

We are happy to welcome you in the world of IMMI. The IMMI package contains:

- Hardkey for software protection
- Short instruction how to install the software

## **Getting started**

- Download the software IMMI from our customer area on the website: https://immi.woelfel.de/en/customer-area.html
  You can reach it via the footer at the bottom of the IMMI website.
- First, install the main version and then the latest update along with the driver for the hardware key (automated through the IMMI installation).
- Plug-in the hardkey.
- Start the software IMMI.

You will find a webtutorial for the first steps in the customer area on our website.

We hope you enjoy using IMMI.

Your IMMI-Team

## Tips for the successful installation of the network hardkey:

- Plug in the hardkey on the server or on any computer in the network.
- The driver, HaspUSersetup.exe, for using the hardkey can be found in the IMMI installation directory in the Hardkey subfolder (e. g. C:\Program Files (x86)\IMMI 20xx\Hardkey).
- This driver must be installed locally on the computer running IMMI and on the server/computer where the hardkey is located.

Under certain circumstances, the license is not displayed when the program is started. In this case, perform the following steps:

- Open the address localhost: 1947 again in any browser.
- If the driver is installed correctly, the Admin Control Center appears in the browser
- Perform the following steps in the Admin Control Center:
  - Go to the Configuration menu
  - Click on the Access to Remote License Manager tab
  - Activate: Allow Access to Remote Licenses
  - Activate: Broadcast Search for Remote Licenses
  - Activate: Agressive Search for Remote Licenses
  - Under **Remote License Search Parameters** enter the server or computer name on which the hardkey is located. You can either enter the name of the computer or its IP address.
  - Confirm the entries by clicking Submit.

| Options       | Configuration for | r Sentinel Licens                     | e Manager on immix              |    |            |                               |
|---------------|-------------------|---------------------------------------|---------------------------------|----|------------|-------------------------------|
| Sentinel Keys | Basic Settings    | Users A                               | ccess to Remote License Manager | rs |            | Access from Remote Client     |
| Products      |                   |                                       |                                 |    |            |                               |
| Features      | Allow Acce        | ess to Remote Licenses                | E                               | Ø  | You may ex | perience a delay of a few mir |
| Sessions      | Broadcast         | Search for Remote Licer               | ISBS                            | Ø  |            |                               |
| Update/Attach | Aggressive        | Aggressive Search for Remote Licenses |                                 |    |            |                               |
|               | Remote Lic        | Remote License Search Parameters      |                                 |    | ĸl         |                               |
| Access Log    |                   |                                       |                                 |    |            |                               |
| Configuration |                   |                                       |                                 |    |            |                               |
| Diagnostics   |                   |                                       |                                 |    |            |                               |
| Help          |                   |                                       |                                 |    |            |                               |
| 1 KOIP        |                   |                                       |                                 |    |            |                               |

## Support

Please contact your local distributor: https://immi.woelfel.de/en/contact.html#c36245

Headquarter in Germany: Phone: +49 931 49708-555 E-Mail: info@immi.eu

Your IMMI-Team Wölfel Engineering GmbH + Co. KG · Max-Planck- Straße 15 · 97204 Höchberg/Germany · Phone: +49 931 49708-0 · e-mail: info@woelfel.de · Internet: immi.eu · @ @immi\_by\_\_woelfel